# Handleiding S-Connect WerkbonApp

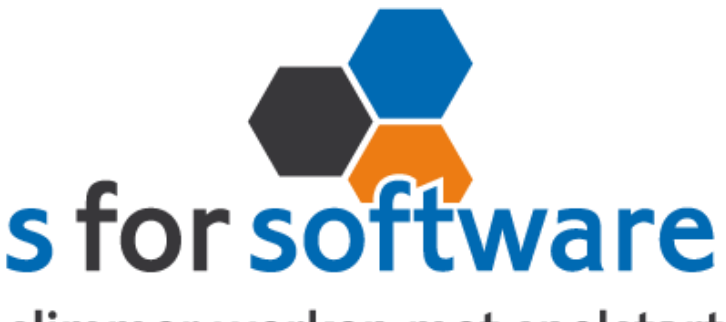

slimmer werken met snelstart

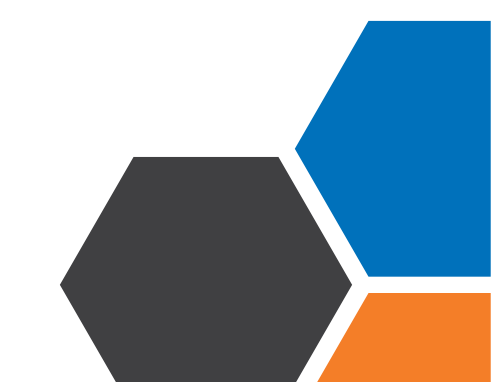

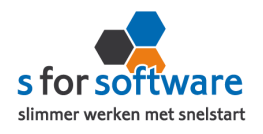

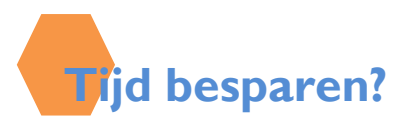

Heeft u verkoopmedewerkers in de buitendienst? En ondervindt u veel last van het overtypen van geschreven orders? Dan biedt S-Connect de oplossing. Verwerk de orders met een verkoop-App op een tablet/iPad en laat deze automatisch inlezen in SnelStart. In S-Connect hoeft u slechts enkele instellingen te doen, waarna het programma automatisch met een in te stellen interval-orders uit WerkbonApp importeert in uw SnelStart-administratie.

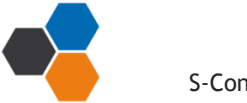

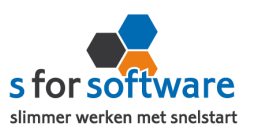

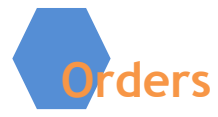

U kunt S-Connect zelf instellen zoals u wilt. Onder andere kunt u zelf bepalen welk verkoop-sjabloon gebruikt moet worden voor het aanmaken van verkooporders in SnelStart.

#### Verkoopsjabloon

Kies hier het verkoopsjabloon dat gebruikt moet worden voor het aanmaken van verkooporders in SnelStart. Belangrijk is dat de BTW instelling van dit sjabloon (incl./excl.) overeenkomt met de notatie van de prijzen in de verkooporderregels in de WerkbonApp.

#### Betalingskenmerk

SnelStart kent bij verkooporders het veld 'betalingskenmerk' in dit veld vult S-Connect de bon nummer in. U bepaalt in S-Connect of de <u>betalingskenmerk</u> inschakelt of niet. S-Connect controleert of de bon niet al eerder is gebruikt in SnelStart.

## <u>Artikelcode reistijd</u>

In S-Connect kunt u via de **artikelcode reistijd** heel eenvoudig de reistijd op de artikelcode plaatsen. Hierdoor wordt de reistijd op de juiste artikelcode geboekt in SnelStart.

#### <u>Artikelcode arbeit</u>

In S-Connect kunt u via de **artikelcode arbeit** heel eenvoudig de gewerkte uren op de artikelcode plaatsen. Hierdoor worden de gewerkte uren op de juiste artikelcode geboekt in SnelStart.

#### • Standaard artikelcode

De standaard artikelcode hoeft u niet in te vullen, behalve als u bij het volgende tabblad klanten de verwekring op handmatig heeft gezet.

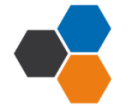

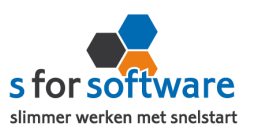

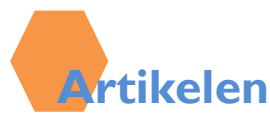

Bij de aansluiting van het artikelbestand kunnen diverse opties worden ingesteld. Hiermee wordt beïnvloed wat er gebeurt bij het aanmaken en eventueel wijzigen van artikelen in SnelStart door S-Connect.

# • Veld artikelcode

Standaard koppelt S-Connect de artikelcode uit de WerkbonApp aan het veld Artikelcode in SnelStart. Maar mogelijk hebt u in SnelStart een ander veld, bijvoorbeeld een extra aangemaakt veld, dat u gebruikt voor de artikelcode van de WerkbonApp . Met deze instelling 'veld artikelcode' kunt u S-Connect de artikelen op een ander veld laten koppelen en zo dus toch zorgen voor aansluiting tussen uw bestanden.

## • <u>Omzetgroep</u>

Als S-Connect een nieuw artikel aanmaakt in SnelStart, moet S-Connect verplicht een Artikelomzetgroep meegeven aan SnelStart. Met deze instelling kiest u de omzetgroep die daarvoor wordt gebruikt.

Met de instelling <u>verwerking</u> kunt u zelf bepalen hoe S-Connect omgaat met de artikelen. De mogelijkheden :

- Alleen toevoegen
- Toevoegen en bijwerken
- Handmatig

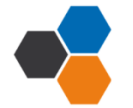

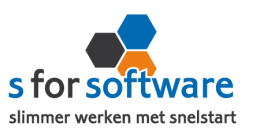

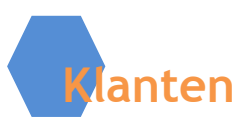

U kunt zelf instellen hoe S-Connect omgaat met klantgegevens. <u>Herkenning</u> van klanten is een belangrijk item bij het koppelen van webshops of andere systemen. In een webshop is in de meeste gevallen geen klantnummer bekend, tenminste niet aansluitend met SnelStart. En ook in andere pakketten is het niet altijd mogelijk om een goed klantnummer vast te leggen voor in de administratie. Omdat de praktijksituaties wisselen, is instelbaar gemaakt hoe u de herkenning door S-Connect wilt laten plaatsvinden. De volgende opties zijn mogelijk;

- Klantcode
- E-mailadres
- Klantcode of e-mailadres
- E-mailadres én verzendpostcode
- Klantcode of (E-mailadres én verzendpostcode)
- Slim

Voor de verwerking van klantinformatie uit de WerkbonApp in SnelStart kan worden gekozen uit de volgende mogelijkheden :

- Alleen toevoegen
- Toevoegen bijwerken
- Handmatig

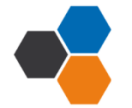

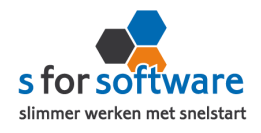

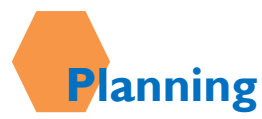

S-Connect geeft u de mogelijkheid om het uitvoeren van taken te plannen. Dit kan per profiel, in de instellingen. De beschikbare taken worden door S-Connect automatisch weergegeven. Bij de kolom 'interval' kunt u een keuze maken uit diverse opties om S-Connect op dat interval steeds de taak te laten uitvoeren.

Vervolgens kunt u in de kolom 'volgende keer uitvoeren' nog ingeven wanneer S-Connect de eerstvolgende keer de taak moet uitvoeren.

| Interval      |
|---------------|
| Geen 🔻        |
| Geen          |
| Elke 4 uur    |
| Elke 2 uur    |
| Elk uur       |
| Elk half uur  |
| Elk kwartier  |
| Lik Kirdi dei |

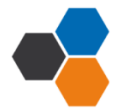